## งบการเงิน รายงานประจำปี (56-1 One Report) และรายงานการพัฒนาอย่างยั่งยืน ประจำปี 2565

ตลาดหลักทรัพย์แห่งประเทศไทย โดยบริษัท ศูนย์รับฝากหลักทรัพย์ (ประเทศไทย) จำกัด ในฐานะนายทะเบียนหลักทรัพย์ ได้พัฒนาระบบเพื่อให้บริษัทจดทะเบียนในตลาดหลักทรัพย์ฯ ส่งเอกสารการประชุมผู้ถือหุ้น งบการเงิน รายงานประจำปี (56-1 One Report) และรายงานการพัฒนาอย่างยั่งยืน ในรูปแบบอิเล็กทรอนิกส์ผ่านรหัสคิวอาร์ (QR Code) ให้ผู้ถือหุ้น สามารถเรียกดูข้อมูล ได้อย่างสะดวกและรวดเร็ว

## รหัสคิวอาร์ (QR Code) สำหรับ

งบการเงิน ประจำปี 2565 และ รายงานประจำปี 2565 (56-1 One Report)

รายงานการพัฒนาอย่างยั่งยืน ประจำปี **2565** 

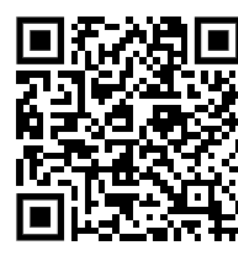

## <u>วิธีการดาวน์โหลด</u>

- สำหรับระบบปฏิบัติการ ไอโอเอส (iOS) (ไอโอเอส 11 ขึ้นไป)
  - 1. เปิดกล้อง (Camera) บนมือถือ
  - 2. สแกน (หันกล้องถ่ายรูปบนมือถือส่องไป) ที่ รหัสคิวอาร์ (QR Code)
  - หน้าจอจะมีข้อความ (Notification) ขึ้นมาด้านบน ให้กดที่ข้อความนั้น เพื่อดูข้อมูลประกอบการประชุม <u>หมายเหตุ</u>: กรณีที่ไม่มีข้อความ (Notification) บนมือถือ ผู้ถือหุ้นสามารถสแกน รหัสคิวอาร์ (QR Code) จาก แอปพลิเคชัน (Application) อื่น ๆ เช่น แอปพลิเคชัน อ่านรหัสคิวอาร์ (QR Code Reader), เฟสบุ๊ค (Facebook) หรือไลน์ (LINE) เป็นต้น

## สำหรับระบบปฏิบัติการ แอนดรอยด์ (Android)

- ๐ เปิดแอปพลิเคชัน ไลน์ (LINE) เข้าไปใน ไลน์ (LINE) แล้วเลือก เพิ่มเพื่อน (Add friends) → เลือก รหัสคิวอาร์
   → สแกน รหัสคิวอาร์
- O เปิดแอปพลิเคชัน อ่านรหัสคิวอาร์ (QR Code Reader) → สแกน รหัสคิวอาร์
- ๐ เปิดแอปพลิเคชัน เฟสบุ๊ค (Facebook) เข้าไปในฟังก์ชั่นคันหา (Search) → กดตรงรูป รหัสคิวอาร์ → สแกน รหัสคิวอาร์

นอกจากนี้ผู้ถือหุ้นสามารถดาวน์โหลดงบการเงิน รายงานประจำปี (56-1 One Report) และรายงานการพัฒนาอย่างยั่งยืน ประจำปี 2565 ได้ที่เวบไซต์ของบริษัทฯ ที่ www.sprc.co.th ในส่วนนักลงทุนสัมพันธ์ » เอกสารเผยแพร่ » รายงานประจำปี